# Norton pcANYWHERE For Windows Installation Help Index

This program installs Norton pcANYWHERE For Windows. For help on any of the items, select it from the list below.

# Dialogs

Insert Diskette Install Norton pcANYWHERE Files Modify AUTOEXEC.BAT File Norton pcANYWHERE - Registration

# Keyboard

Installer Keys

# Procedures

Selecting a Target Drive

# **Installer Keys**

Use the following keys to navigate in Installer:

t

ŧ

+

• Move the highlight from item to item in current group.

**Home** Moves to top of application list.

**End** Moves to bottom of application list.

TabMoves to next field.

**Shift+Tab** Moves to previous field.

**Enter** Accept selection(s).

F1 Index to Windows Help.

Alt+Spacebar Activates Application Control menu.

## Install pcANYWHERE Files Dialog Box

Install searches your local hard drive for a previously installed version of Norton pcANYWHERE. After the search, this dialog box appears which lets you change the default destination drive and directory for the Norton pcANYWHERE files. Information on available disk space before and after installation is provided.

#### Install To (Alt+T)

Install inserts C:\WINAW as the default destination drive and directory in this text box. If you wish to install Norton pcANYWHERE on a different drive, select the desired drive from the Drives list box. The default directory "\WINAW" in the text box remains the same, but it can be edited.

#### Drives (Alt+D)

The Drives list box displays the available drives on which you can install Norton pcANYWHERE. By default, the C: drive is highlighted. Information about available space on each drive before and after installation is displayed in the Target Drive Status information box.

#### **Target Drive Status**

The Target Drive Status box shows you how much space you have on the target drive before Norton pcANYWHERE installation and how much you will have remaining after installation. If there is not enough space on the selected drive to install Norton pcANYWHERE, an Insufficient Space! message is displayed in this box. See <u>Selecting a</u> <u>Target Drive</u> for more information.

#### Cancel

Click this button or press Esc to terminate installation of Norton pcANYWHERE.

#### ΟΚ

Click this button or press Enter to confirm your choices and proceed with installation.

# pcANYWHERE Local Workstation Customization Dialog Box

Use this dialog box to allow this computer to operate as a pcANYWHERE Host.

### Allow this computer to be controlled from another computer

Allows you to use this computer as a Host computer. If you do not need use this computer as a Host, then you can save some disk space by not installing the host.

### Allow remote users to run full screen DOS applications

Even though Remote users can always run DOS programs in a window, you must check this box if you want them to run DOS applications in full-screen mode or to exit Windows and work in DOS.

# Cancel

Click this button or press Esc to terminate installation of Norton pcANYWHERE.

# ОК

Click this button or press Enter to confirm your choices and proceed with installation.

# Insert Diskette Dialog Box

This dialog box appears when Install needs files from the next diskette. If the path is not correct, enter the proper drive and directory in the Path Name text box. Insert the required diskette and click **OK** or press Enter to proceed with installation. Click **Cancel** or press Esc to terminate installation.

# pcANYWHERE - Modify AUTOEXEC.BAT Dialog Box

In order to use certain Norton pcANYWHERE features, you must include additional commands in your AUTOEXEC.BAT file. If you are installing, the Install program must add information. When you uninstall, you have the option of removing the information. There are three options:

#### Let Install make changes to the file (Alt+L)

Install inserts commands into your AUTOEXEC.BAT as required by Norton pcANYWHERE. (Uninstall removes the commands from your AUTOEXEC.BAT.) The text box in the dialog box displays these commands. If you want to view or edit the changes, click the **Edit** button (**Alt+E**). An edit window appears displaying your current AUTOEXEC.BAT file, including the changes that the Install program would make. To abandon editing (and any changes you have made) click **Cancel (Alt+C)**. If you wish to write the changes to the AUTOEXEC.BAT file, click **OK (Enter**). You must restart your computer in order for the changes to take effect. To do this, you can select the Reboot option at the end of installation or press **Ctrl+Alt+Del**.

#### Save the required changes to new file (Alt+S)

This option lets you save the modifications Install makes without changing your current AUTOEXEC.BAT file. The changes are saved to a default file named AUTOEXEC.NEW. You can edit the filename or path.

If you wish to accept the changes at a later time, rename AUTOEXEC.NEW to AUTOEXEC.BAT and restart your computer (**Ctrl+Alt+Del**) in order for the changes to take effect.

#### Do not make any changes (Alt+D)

If you select this option, your AUTOEXEC.BAT file is not changed, but installation continues.

#### Cancel

Click this button or press Esc to terminate the install (or uninstall)

# ок

Click this button or press Enter to confirm your choice and proceed.

## Norton pcANYWHERE - Registration

You must register your copy of Norton pcANYWHERE to proceed with installation. Enter your name, click in the Company text box (or press Tab) and enter your company name. Click **OK** or press Enter to continue installation.

# Selecting a Target Drive

The <u>Install Norton pcANYWHERE Files To... dialog box</u> provides information on available disk drive space. The Install To text box displays the default destination drive and directory. Disk drives are displayed in the Drives list box. Information on available space for the selected drive is displayed in the Target Drive Status information box. The available drive space before and after installation is expressed in kilobytes or megabytes.

If there is not enough room to install Norton pcANYWHERE on the drive listed in the Install To text box, an Insufficient Space! message is displayed in the Target Drive Status box. If available, you can select a different drive from the Drives list box. The Target Drive Status information box is updated with the selected drive information.

# To select a different drive and directory:

1 Click the desired drive in the Drives list box. Or,

Press Alt+D, then use the UpArrow and DownArrow keys to move the cursor.

- 2 If you do not have sufficient disk space available on the selected drive:
  - Click another drive icon.

Or,

- Click Cancel to stop installation. Make space on the desired drive and restart installation.
- 3 Edit the directory displayed in the Install To text box, if desired.
- 4 Click OK.

# **Remove pcANYWHERE Files From... Dialog Box**

When you are performing an uninstall, pcANYWHERE needs the location of the files that you would like to remove.

## Path Name (Alt+N)

By default, Uninstall displays the name of the first drive and directory where it found a copy of Norton pcANYWHERE. If the files are located somewhere other than the path listed, use the Drives and Directory list boxes to specify the correct path.

### Drives (Alt+D)

Select the drive where the pcANYWHERE files are located by scrolling through the list box and selecting its icon. Or, by pressing Alt+D and using the UpArrow and DownArrow keys to move the cursor.

### **Directory (Alt+I)**

Select the directory where the pcANYWHERE files are located .

# Cancel

Click this button or press Esc to terminate uninstallation of Norton pcANYWHERE.

# ок

Click this button or press Enter to confirm your choice and proceed with uninstallation.

### Install pcANYWHERE Files to Network Directory Dialog Box

Use this dialog box to change the default destination drive and directory for the Norton pcANYWHERE files. You may use any network path to which all intended pcANYWHERE users have read and write access privileges. Information on available disk space before and after installation is provided.

#### Install To (Alt+T)

Install inserts F:\WINAW as the default destination drive and directory in this text box. If you wish to install Norton pcANYWHERE on a different network drive, select the desired drive from the Drives list box. The default directory "\WINAW" in the text box remains the same, but it can be edited.

#### Drives (Alt+D)

The Drives list box displays the available drives on which you can install Norton pcANYWHERE. By default, the F: drive is highlighted. Information about available space on each drive before and after installation is displayed in the Target Drive Status information box.

#### **Target Drive Status**

The Target Drive Status box shows you how much space you have on the target drive before Norton pcANYWHERE installation and how much you will have remaining after installation. If there is not enough space on the selected drive to install Norton pcANYWHERE, an Insufficient Space! message is displayed in this box. See <u>Selecting a</u> <u>Target Drive</u> for more information.

#### Cancel

Click this button or press Esc to terminate installation of Norton pcANYWHERE.

#### ОК

Click this button or press Enter to confirm your choices and proceed with installation.

### pcANYWHERE Network Customization Dialog Box

Use this dialog box to control how Norton pcANYWHERE operates on a network when multiple users access the same copy of the program.

#### **Data Files**

Use these options to specify whether user data files are personal or shared. Personal files are created and accessed by a single user. Shared files are created by the network administrator and accessed by multiple users.

**Hardware Configurations** - Stores the hardware configurations that describe network station hardware. Normally, hardware configuration information is entered at the network station according to available hardware and user requirements. If you want to establish a set of hardware configurations to be used by all network pcANYWHERE users, make this a shared file.

**Caller Information** - Contains Remote Caller Information. Make this a shared file if you want to control which Remote callers connect with your network users.

**Directory of Host PC's** - Contains information about pcANYWHERE Host computers with which your network users can connect. Make this a shared file if you want to limit the Hosts your users can call.

**Directory of Online Services** - Contains information about Online Services with which your network users can connect. Make this a shared file if you want to limit the Online Services your users can call.

### **Data File Paths**

Use these options to specify the directories in which pcANYWHERE data files and license files are stored.

**Personal Files** - These files must be stored in a network directory to which all pcANYWHERE users have read and write access. To identify personal files pcANYWHERE uses the individual ID entered by the user when they first run pcANYWHERE from a network station.

**Shared Files** - These files must be stored in a network directory to which all pcANYWHERE users have read access *only*. Only the network administrator should have read and write access to the shared file directory.

**Licensed Files** - These files must be stored in a network directory to which all pcANYWHERE users have read and write access. The default directory is a directory off the main pcANYWHERE directory.

#### Allow 'AW=' environment string to override the personal path.

Lets individual users override the path set for personal data files. See the *Norton pcANYWHERE User's Guide* for more information.